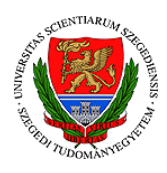

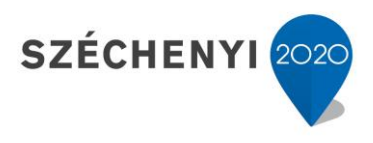

|                                                      | ŀ        | logyan k | érhető s | számon a    |
|------------------------------------------------------|----------|----------|----------|-------------|
|                                                      |          | ta       | inanyag  |             |
| 8.32                                                 |          | MOOC k   | urzus es | setén?      |
| <b>Sikó Beáta</b><br>tartalomfejlesztési<br>referens | CooSpace | Kahoot   | Redmenta | kb. 20 perc |

A tananyag számonkérhetősége az e-learning keretrendszerben az egyik legvitatottabb témák közé tartozik. Hogyan ellenőrizhető a hallgató tudása a monitor másik oldalán?

Sok tekintetben itt egy teljesen más elvrendszer érvényesül, mint a hagyományos oktatási modell esetén. Egy tipikus MOOC (Massive Open Online Course) kurzus ismérve, hogy a hallgatók létszámkorlát nélkül vehetnek részt az oktatásban. Ez pedig természetesen lehetetlenné teszi, hogy az oktató végig jelenlegyen a számonkérés során. Ennek köszönhetően a tudás számonkérése ideális esetben valamilyen önműködő rendszerbe kerül, melynek az egyik legfontosabb eleme az önellenőrzés, hiszen ez lehetővé teszi a tananyag elmélyítését.

A most következő leckében azokat a módszereket, platformokat mutatom be, melyek alkalmasak az online tananyag számonkérésére.

## MILYEN MÓDSZEREK ÁLLNAK AZ OKTATÓ RENDELKEZÉSÉRE AZ ONLINE SZÁMONKÉRÉSHEZ?

Az önellenőrzés, illetve a számonkérés legkézenfekvőbb módja olyan automatizált tesztek létrehozása, melyek előre feltöltött kérdésbankból dolgoznak. Számos erre alkalmas felületet találhatunk, melyekben a legkülönbözőbb feladattípusokból válogathatunk. Ezek közül hármat fogok bemutatni, a bárki számára (részben) ingyenesen rendelkezésre álló Kahootot, a Redmentát, illetve az SZTE által üzemeltetett Coospace nyújtotta lehetőségeket, melyek az intézmény oktatói számára szabadon elérhetők.

A Coospace-ben a teszteken kívül a "PeerReview" módszere is rendelkezésre áll. Ennek lényege, hogy a hallgatók szöveges választ adhatnak a feltett kérdésre. A rendszer automatikusan és név nélkül, két-három másik diáknak küldi ki az adott megoldást, akik maguk értékelhetik a feladatot a kurzus során

elsajátítottak alapján. Az oktatónak csupán akkor kell foglalkoznia az értékeléssel, amennyiben nagyon nagy az eltérés a hallgatók által leadottak között.

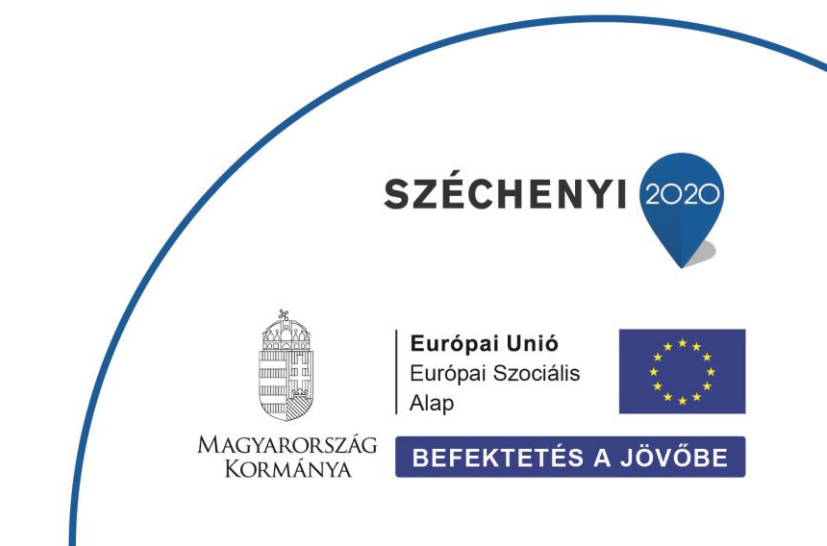

1

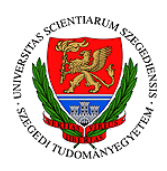

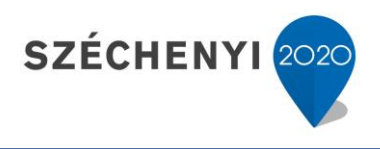

## MILYEN FELADATTÍPUSOK HOZHATÓK LÉTRE A COOSPACE-BEN?

Ahhoz, hogy tesztet hozhassunk létre a Coospace rendszerében, először is a kurzusunk oldalsávjában az "Új eszköz" fülre kell kattintanunk.

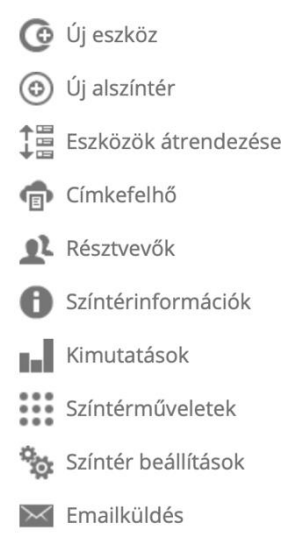

A számonkérés címsor alatt találhatjuk azokat a funkciókat, melyek alkalmasak tesztek, vagy **PeerReview** létrehozására. A Coospace emellett lehetőséget kínál arra is, hogy a hallgatók megadott határidőre feladatokat, például beadandókat, esszéket töltsenek fel. Ez a funkció a hagyományos MOOC modell esetén nem releváns, ám egy hibrid típusú e-learning kurzusnál már hasznos funkció lehet.

A vizsgateszt a számonkérést, míg a gyakorlóteszt az önellenőrzést szolgálja. Mindkettő esetében ugyanazokkal a kérdéstípusokkal dolgozhatunk.

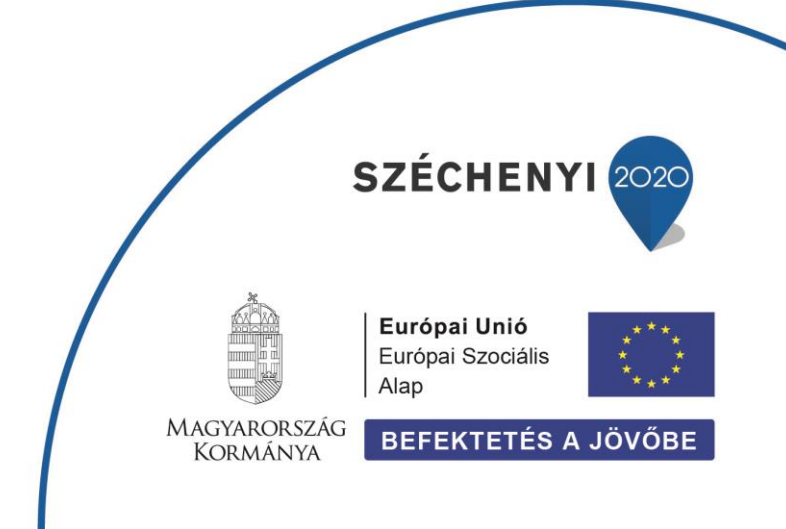

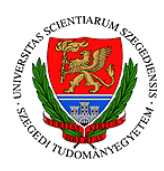

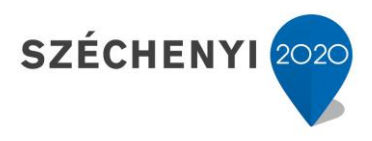

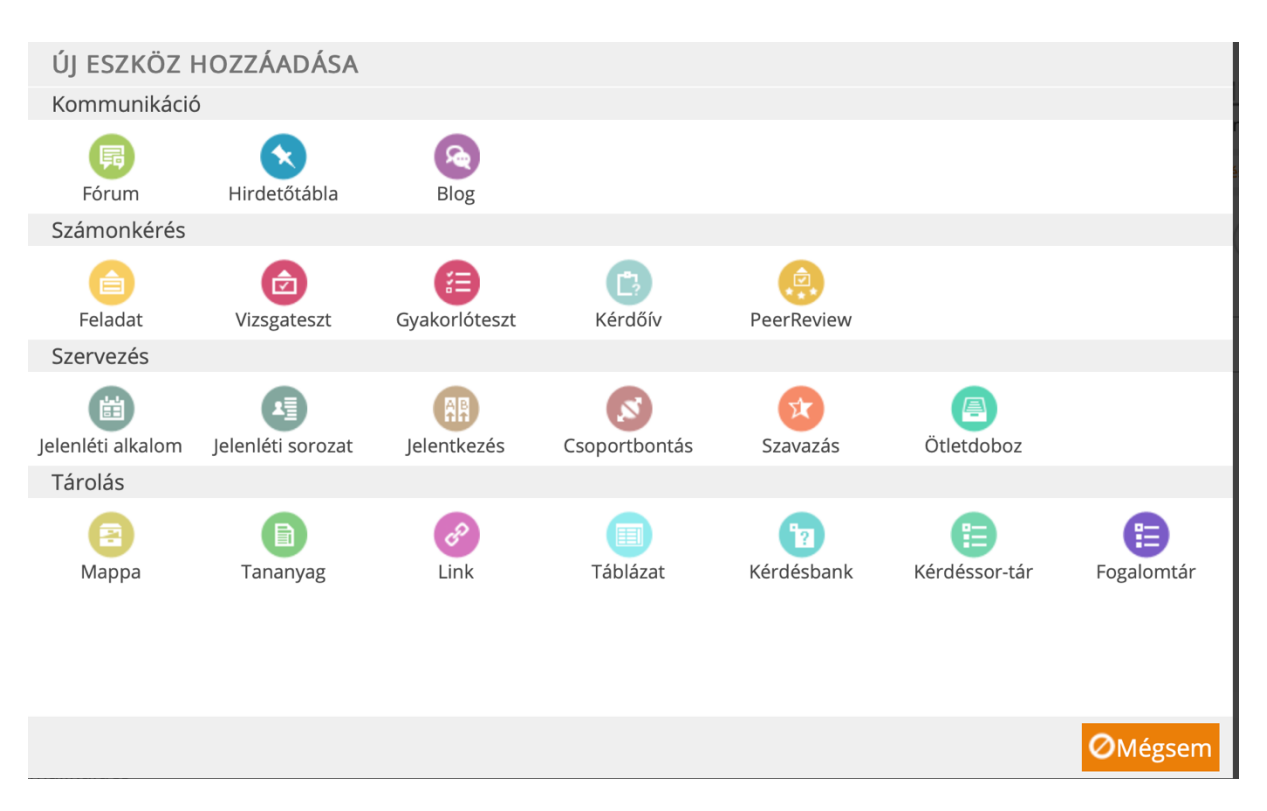

A tesztek létrehozásánál megadhatjuk mennyi időt kapjon a hallgató a kitöltésre, hányszor van lehetősége kitölteni, emellett ezen a kezdőoldalon adhatjuk meg a teszt alapadatait is.

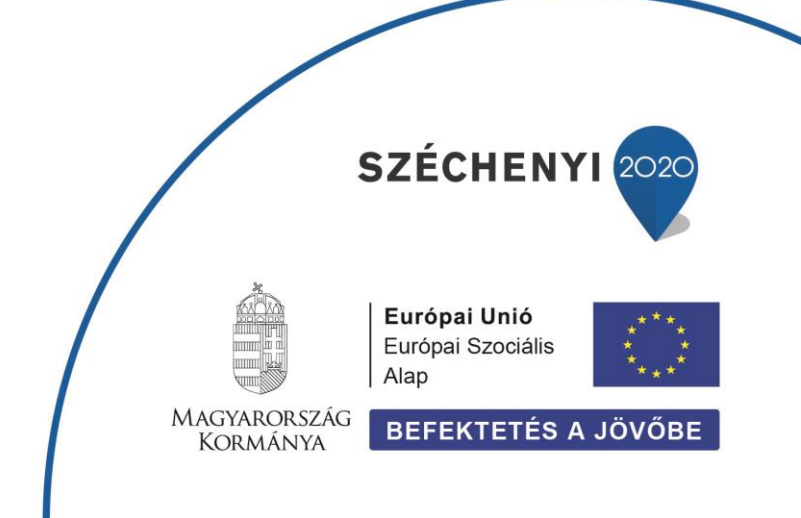

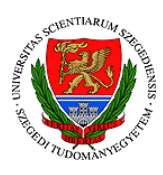

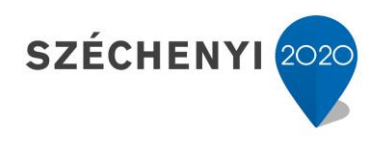

| TESZT LÉTREHOZÁSA                     |                                                               |                               |                              |         |
|---------------------------------------|---------------------------------------------------------------|-------------------------------|------------------------------|---------|
| Alapadatok ······                     | 2 Leírás ·····                                                | ···· 3 Egyéb beállítások ···· | - 4 Értékelés                |         |
| *Teszt neve:                          |                                                               | * Kiírók:                     | Senki                        | 0       |
| Teszt helyszíne:                      |                                                               | * Kitöltők:                   | Senki                        | 0       |
| Indítható ekkortól:                   |                                                               |                               | Egyedi beállításo<br>Rejtett | k       |
| Indítható eddig:                      |                                                               | Vége értesítés kiküldése:     | 3 🤤 na                       | ар      |
| Kitöltésre rendelkezésre álló<br>idő: | perc                                                          |                               |                              |         |
|                                       | Amíg nem sikerül                                              |                               |                              |         |
| Maximális kitöltésszám:               | 1                                                             |                               |                              |         |
| Végső eredmény:                       | <ul> <li>utolsó kitöltés</li> <li>legjobb kitöltés</li> </ul> |                               |                              |         |
|                                       |                                                               | ← Vissza → Tovább             | 🗸 Kész                       | ØMégsem |

Ezt követően leírást készíthetünk a teszthez, majd megadhatjuk az értékelés pontszámok szerinti százalékos megoszlását.

A Coospace kérdéstípusok tekintetében széles palettával dolgozik. Egyszeres választás, többszörös választás, rövid szöveges válasz, csoportosítás, párosítás, Igaz/Hamis, relációanalízis, szövegkiegészítés, sorbarendezés, kategorizálás és vaktérkép közül választhatunk.

• Az egyszeres és a többszörös választás, illetve az Igaz/Hamis a három legalapvetőbb tesztkérdés-típus. Ezeknél pusztán ki kell választania a hallgatónak a kérdésre adott válaszlehetőségek közül a helyeset.

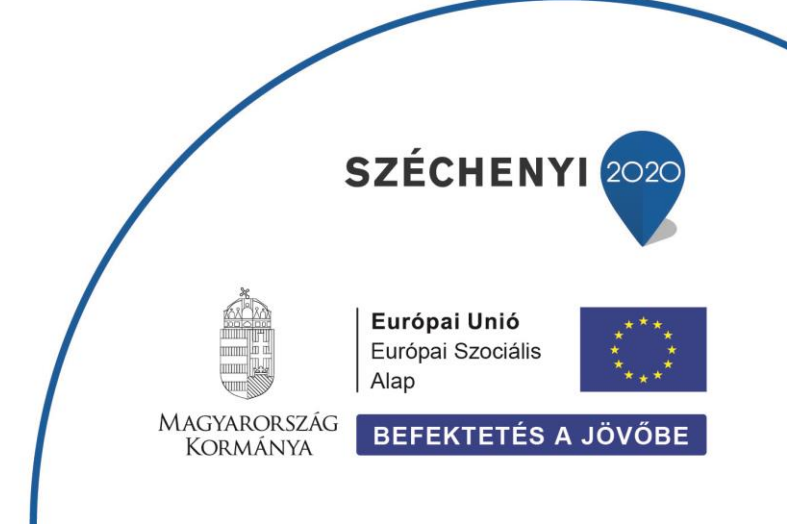

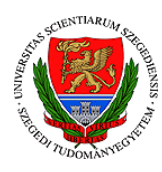

Válassza ki az alábbiak közül a helyes állítást!

| • | (nincs válasz)                  |
|---|---------------------------------|
| • | Micimackó szereti a disznóhúst. |
| • | Micimackó szereti a dinnyét.    |
| • | Micimackó szereti a mézet.      |
|   |                                 |

 A Coospace lehetőséget biztosít rá, hogy rövid, esszéjellegű szöveges választ adjon a hallgató, ezek értékelése azonban evidens módon nem automatikus, az oktatónak kell pontoznia.

Elemezze Nyuszi és Tigris kapcsolatát, különös tekintettel a köztük lévő konfliktusok okaira és kezelésére!

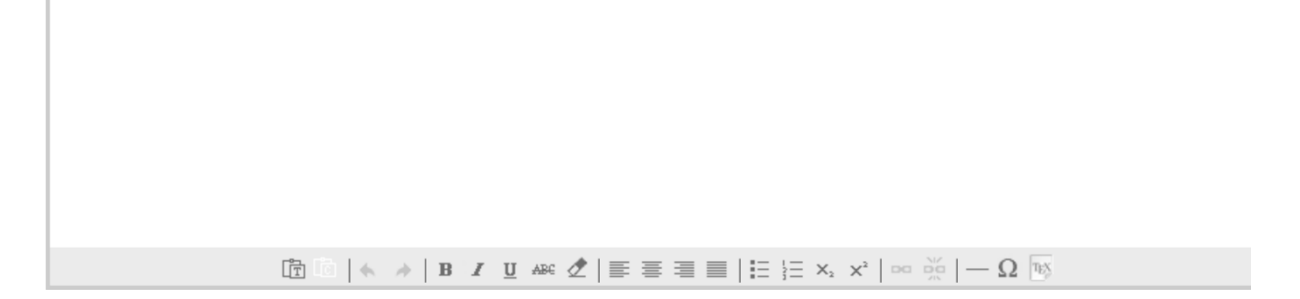

• A csoportosítás és a párosítás két hasonló feladattípus, pusztán annyi a különbség köztük, hogy párosítás esetén minden elemhez csak egy darab másik tartozik, míg csoportosítás esetén több is lehet.

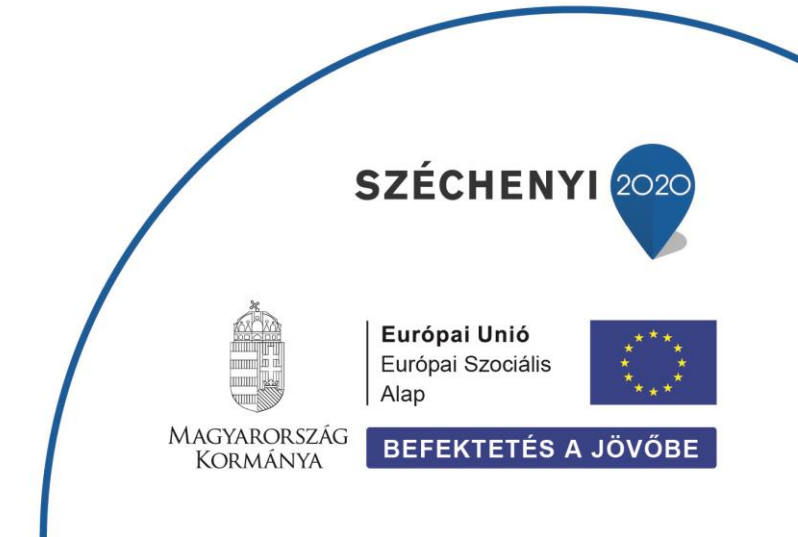

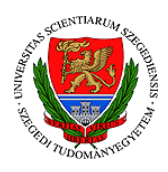

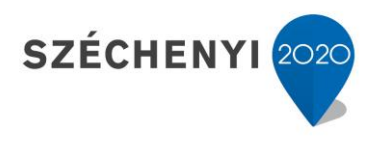

EFOP-3.4.3-16-2016-00014

| Válog     | assa szét a | szerepl | ők tulajdor  | nságait!       |        |         |         |          |       |  |
|-----------|-------------|---------|--------------|----------------|--------|---------|---------|----------|-------|--|
| ÷∦≁ E     | Bátor 🕂     | Nőies   | 🕂 Lusta      | 🕂 Iszákos      | 🕂 Okos | 🕂 Kövér | 🕂 Bohém | 🕂 Falánk | 🕂 Kék |  |
| så∗ F     | lózsaszín   | 🕆 Félé  | énk ∻ C      | síkos          |        |         |         |          |       |  |
| Mici      | mackó       |         |              |                |        |         |         |          |       |  |
|           |             |         |              |                |        |         |         |          |       |  |
| Mala      | acka        |         |              |                |        |         |         |          |       |  |
|           |             |         |              |                |        |         |         |          |       |  |
| Párosítsa | össze a sze | replőke | t és jellem: | ző tárgyaikat! |        |         |         |          |       |  |
| 🕂 Rajzsz  | cög 🕂 Cs    | supor   | 🕂 Zsebk      | endő ⊹ Ru      | ıgó    |         |         |          |       |  |
| Micimack  | ó           |         | Malac        | ka             |        | Tigris  |         | Füles    |       |  |
|           |             |         |              |                |        |         |         |          |       |  |

Relációanalízis esetén a mondat egyes részeinek igazságértékét állapítja meg a • hallgató.

Micimackó szereti a mézet, ezért jó barátok Tigrissel.

| 0 | (nincs válasz)                                     |
|---|----------------------------------------------------|
| • | Egyik állítás sem igaz.                            |
| • | Az első állítás igaz, a második hamis.             |
| • | Az első állítás hamis, a második igaz.             |
| • | Mindkét állítás igaz, de nincs összefüggés köztük. |

A kategorizálás olyan feladattípust takar, ahol a hallgató egy témakör alapján sorolja be • az egyes fogalmakat különböző kategóriákba.

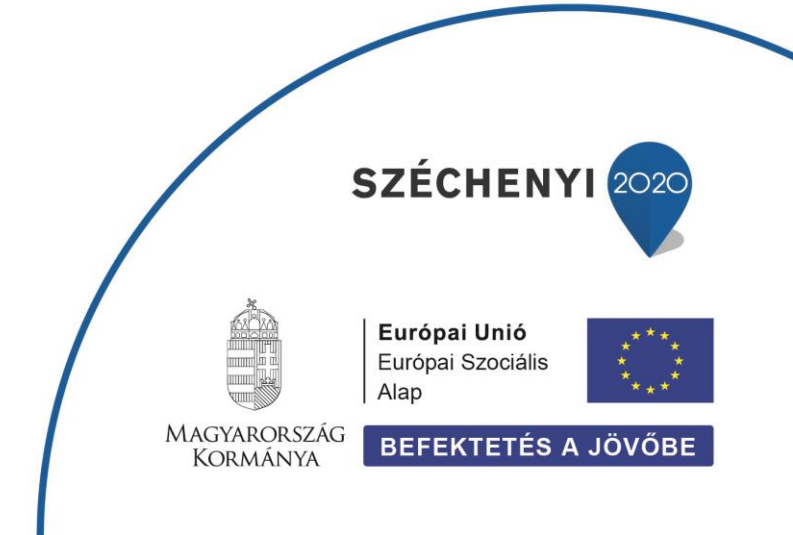

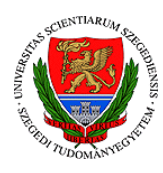

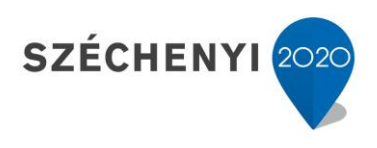

Melyik szereplő milyen magas?

|           | (nincs<br>válasz) | nagyon<br>alacsony | alacsony | átlagos | magas | nagyon<br>magas |
|-----------|-------------------|--------------------|----------|---------|-------|-----------------|
| Micimackó | •                 | •                  | •        | •       | •     | •               |
|           | (nincs<br>válasz) | nagyon<br>alacsony | alacsony | átlagos | magas | nagyon<br>magas |
| Tigris    | •                 | •                  | •        | •       |       |                 |

• Szövegkiegészítés esetén egy mondaton belül kell pótolni a hiányzó információt. Itt két lehetőség közül válaszhat az oktató, a hallgató szabadon beírhatja ezt a hiányzó szót, vagy válaszhat egy legördülő listából.

| Micimackó: Ugyan! ne búslakodj    | !          | megmondta, hogy elég megjegyeznem annyit, hogy ööö tejszínebb vagy a |
|-----------------------------------|------------|----------------------------------------------------------------------|
| habnál!                           |            |                                                                      |
| Tigris: Igazán?                   |            |                                                                      |
| Micimackó: Vagy pedig? Több nap v | /agy mir 🗸 | Most ruganyosabbnak érzed magad?                                     |
| Tigris: 🔁 🔶.                      | h          | urka                                                                 |
|                                   | re         |                                                                      |
|                                   | K          |                                                                      |
|                                   | 5          |                                                                      |

• A Coospace mindezek mellett vaktérképes feladat elkészítésére is lehetőséget nyújt.

Helyezze el a Százholdas Pagony helyeit a térképen!

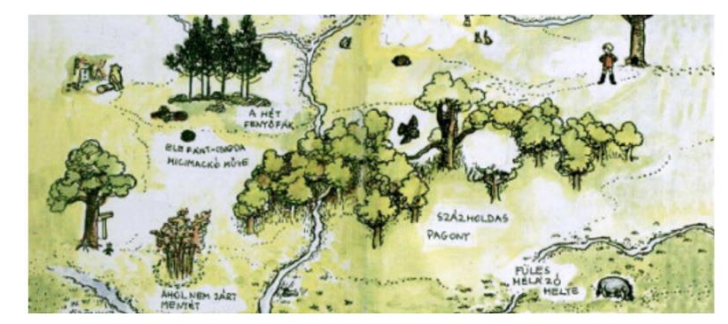

Róbert Gida háza Bánatos bozótos Bagoly háza Malacka háza Micimackó háza

Ezeket a feladattípusokat szabadon kombinálhatjuk az általunk összeállított tesztben.

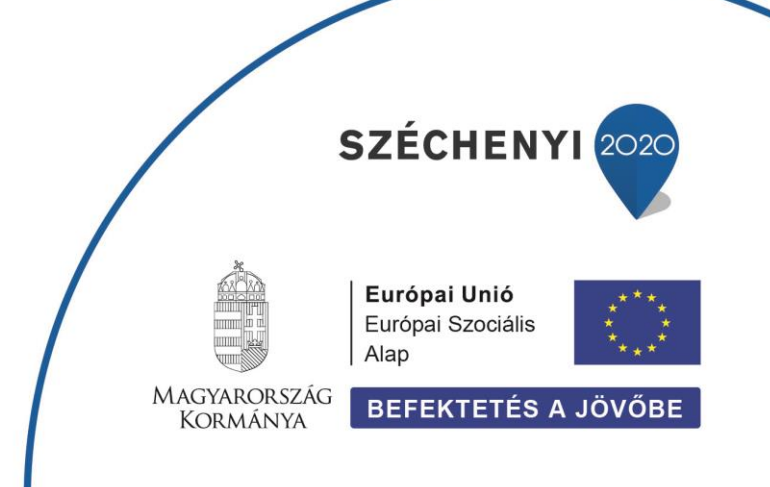

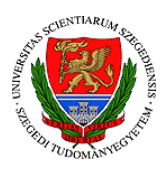

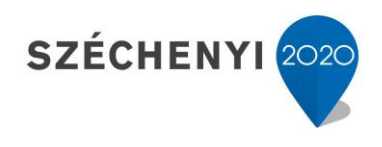

## **MILYEN ALTERNATÍV PLATFORMOK ÁLLNAK RENDELKEZÉSÜNKRE ONLINE TESZTEK ELKÉSZÍTÉSÉHEZ?**

Az interneten számtalan erre alkalmas oldalt találhatunk, most azonban csupán a két legismertebbet mutatom be, a <u>redmenta.com</u>-ot és a <u>kahoot.com</u>-ot. Használatuk pusztán regisztrációt igényel. A **Kahoot** bizonyos funkciói fizetősek, ám a **Redmenta** teljesen ingyenesen használható, emellett magyar nyelven is elérhető a Kahoottal szemben.

A regisztrációt követően mindkét oldal megkérdezi, hogy tanárként vagy diákként vesszük igénybe a platformot, ezt követően létrehozhatunk új feladatlapot. (A redmentában az "új feladatlap létrehozása" míg a Kahootban a "create" gombra kattintva.

|      |    | Nincs    | mappában (0)           | Archív (0)   | •      | Mappák szerkesztése | Î |        |
|------|----|----------|------------------------|--------------|--------|---------------------|---|--------|
|      |    | Új felac | iatiap létrehozása 🛛 🕂 | Mappán kívül |        |                     |   |        |
| rary | யி | Reports  | දුපුද Groups           | •            | Upgrad | e Share             |   | Create |

A Kahoot kizárólag két kérdéstípust ajánl fel ingyenesen, **igaz-hamist illetve feleletválasztós kvízkérdéseket**, a többi csak fizetős regisztrációval használható. A kérdésekhez opcionálisan egyéb médiatartalmak is csatolhatók.

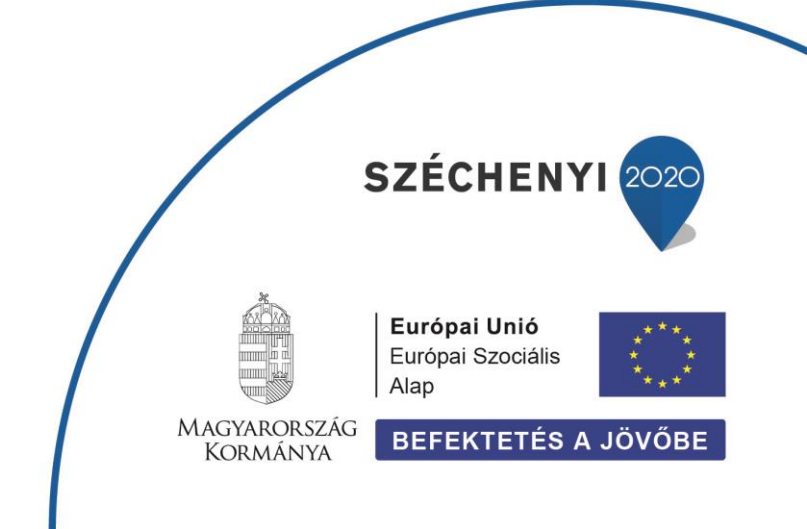

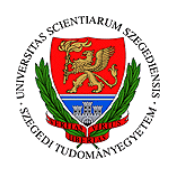

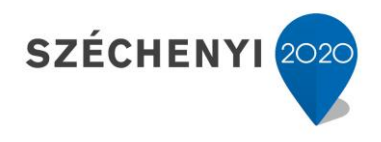

| nter kahoot title | Settings Saved to: My drafts           | Preview 🗙 Upgrade 🛛 Exit Done |
|-------------------|----------------------------------------|-------------------------------|
|                   |                                        | C <sup>2</sup> Question type  |
|                   | Ki írta a Tiszta szívvel című verset?  | 🚦 Quiz 🗸                      |
|                   | نم آن ا                                | ⊙ Time limit<br>20 seconds ✓  |
|                   | Drag and drop image from your computer | Standard                      |
| Ady Endre         | Petőfi Sándor                          | Single select ~               |
| József Attila     | Juhász Gyula                           | 0                             |
|                   |                                        | Delete Duplicate              |

Az oldalsávban beállíthatjuk, hogy hány helyes válasz megadása lehetséges, illetve azt is, hogy mennyi idő áll a hallgató rendelkezésére, hogy megoldja a feladatot. Miután elkészültünk a tesztünkkel el kell neveznünk, **majd szabadon továbbosztható egy link segítségével**, melyet szintén itt találunk.

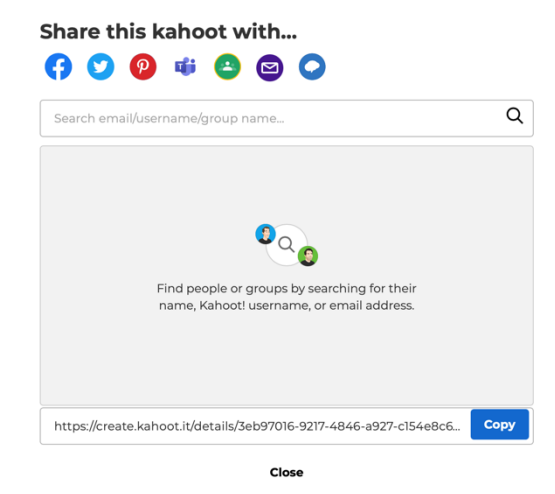

A Redmenta kérdéstípusok tekintetében szélesebb skálán mozog. Megtaláljuk egyrészt az egyszeres/többszörös feleletválasztós

kérdéseket, az igaz-hamis kérdéseket, a párosítós feladattípust, de a kifejtős és a rövid válasz és a sorrendbe állítás is opcióként szerepel. Itt is csatolhatunk multimédiás tartalmakat az egyes feladatokhoz.

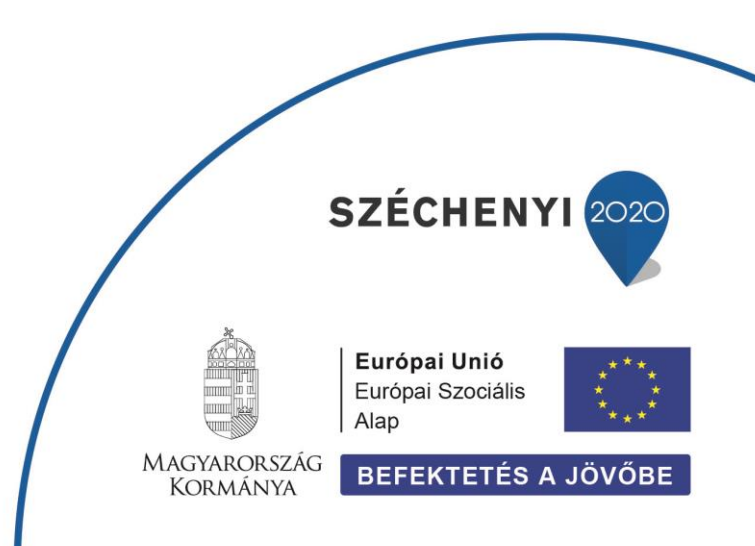

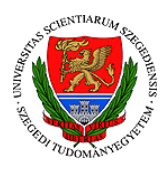

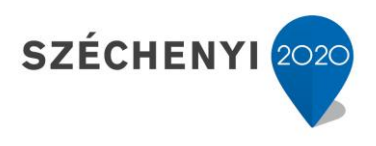

| oj iciada                                                                      | t ictreniozasa                                                                                                    |                                                                                               |
|--------------------------------------------------------------------------------|----------------------------------------------------------------------------------------------------|-----------------------------------------------------------------------------------------------|
| Feladat                                                                        | SZÖVEGE Képletszerkesztő                                                                                                    |                                                                                               |
|                                                                                |                                                                                                    |                                                                                               |
|                                                                                |                                                                                                    |                                                                                               |
|                                                                                |                                                                                                    |                                                                                               |
|                                                                                |                                                                                                    |                                                                                               |
|                                                                                |                                                                                                    |                                                                                               |
| Csatolmány/k                                                                   | ép hozzáadása YouTube v                                                                                                    | videó hozzáadása                                                                              |
| Csatolmány/k                                                                   | ép hozzáadása YouTube v                                                                                                    | videó hozzáadása                                                                              |
| Csatolmány/k<br>Válaszle                                                       | ép hozzáadása YouTube v<br>hetőségek                                                                                                    | videó hozzáadása                                                                              |
| Csatolmány/k<br>Válaszle<br>Feladattípu                                        | ép hozzáadása YouTube v<br>hetőségek<br>✓ Feleletválasztós (egy jó válasz)                                                                                                    | videó hozzáadása                                                                              |
| Csatolmány/k<br>Válaszle<br>Feladattípu                                        | ép hozzáadása YouTube v<br>hetŐSÉQEk<br>✓ Feleletválasztós (egy jó válasz)<br>Feleletválassztós (több jó válasz)                                                                            | videó hozzáadása                                                                              |
| Csatolmány/k<br>Válaszle<br>Feladattípu                                        | ép hozzáadása YouTube v<br>hetŐséQek<br>✓ Feleletválasztós (egy jó válasz)<br>Feleletválasztós (több jó válasz)<br>Igaz-Hamis                                                               | rideó hozzáadása<br>)<br>állítom jó válasznak                                                 |
| Csatolmány/k<br>Válaszle<br>Feladattípu<br>1. válasz                           | ép hozzáadása YouTube v<br>hetőségek<br>✓ Feleletválasztós (egy jó válasz)<br>Feleletválasztós (több jó válasz)<br>Igaz-Hamis<br>Kifejtős                                                   | rideó hozzáadása                                                                              |
| Csatolmány/k<br>VálaSZIC<br>Feladattípu<br>1. válasz<br>2. válasz              | ép hozzáadása YouTube v<br>hetőségek<br>✓ Feleletválasztós (iöbb jó válasz)<br>Igaz-Hamis<br>Kifejtős<br>Rövid válasz                                                                       | videó hozzáadása<br>)<br>állítom jó válasznak<br>állítom jó válasznak                         |
| Csatolmány/k<br>Válaszle<br>Feladattípu<br>1. válasz<br>2. válasz<br>3. válasz | <ul> <li>phozzáadása YouTube v</li> <li>hetőségek</li> <li>/ Feleletválasztós (egy jó válasz)<br/>Igaz-Hamis</li> <li>Krifejtős</li> <li>Rövid válasz</li> <li>Párosítós</li> </ul>         | ideó hozzáadása<br>)<br>állítom jó válasznak<br>állítom jó válasznak                          |
| Csatolmány/k<br>Válaszle<br>Feladattípu<br>1. válasz<br>2. válasz<br>3. válasz | <ul> <li>phozzáadása YouTube v</li> <li>hetőséqek</li> <li>Feleletválasztós (egy jó válasz)<br/>Igaz-Hamis<br/>Kifejtős</li> <li>Rövid válasz</li> <li>Párosítós</li> <li>Sorend</li> </ul> | rideó hozzáadása<br>)<br>állítom jó válasznak<br>állítom jó válasznak<br>állítom jó válasznak |

A Redmentában létrehozott teszteket szintén publikus link segítségével oszthatjuk meg.

## ELŐNYÖK ÉS HÁTRÁNYOK?

A fentiek alapján világos tehát, hogy a Coospace nyújtotta lehetőségek a legszéleskörűbbek a számonkérésre. Az azonban mégis hátrányt jelent a Redmentával, vagy a Kahoottal szemben, hogy pusztán az SZTE oktatói és hallgatói számára hozzáférhető a felület. Amennyiben szélesebb körben szeretnénk hasznosítani a kurzusunkhoz tartozó számonkérés anyagát, érdemes olyan ingyenes platformokat használnunk, mint a Kahoot, vagy a Redmenta.

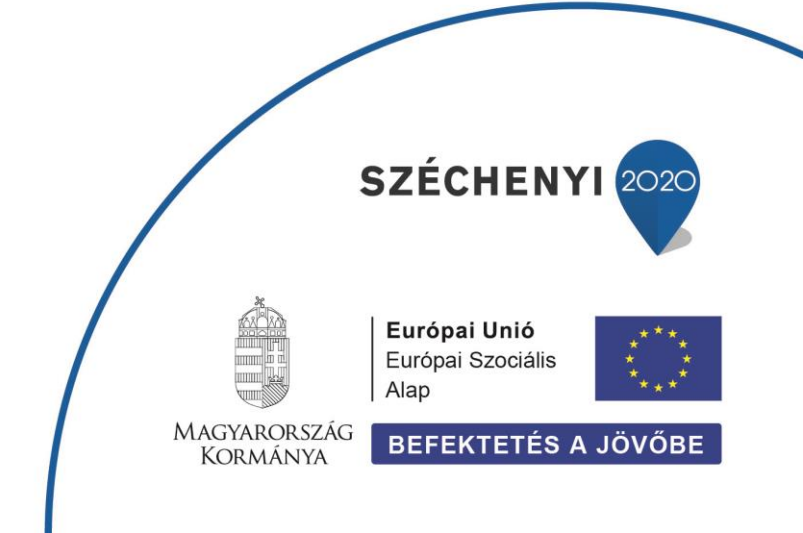